## Ein Fotoalbum erstellen:

- 1. Wählen Sie in der App "Fotoalben".
- 2. Drücken Sie auf Plus (+)
- 3. Geben Sie dem Album einen Namen.
- 4. Geben Sie die Verweildauer eines Fotos ein.
- 5. Drücken Sie auf Plus (+)
- 6. Wählen oder machen Sie ein Foto und speichern Sie Ihre Auswahl.
- 7. Wiederholen Sie das Hinzufügen eines Fotos.
- 8. Zurück Diashow erstellen:
- 1. Wählen Sie in der App "Aktivitäten".
- 2. Drücken Sie auf Plus (+)
- 3. Wählen Sie "Fotoalben".
- 4. Wählen Sie ein erstelltes Album.
- 5. Geben Sie den Start- / Endtag und die Start- / Endzeit ein.
  - ... fertig!